# LINE Pay Money 註冊介紹

#### 註冊 LINE Pay 帳號

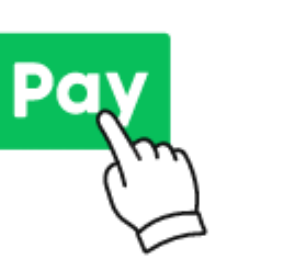

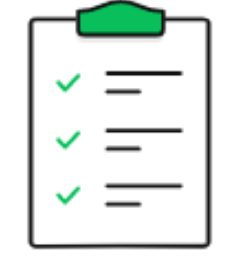

**步驟1** 由LINE「錢包」,點選「LINE Pay」 步驟**2** 

勾選同意條款, 就完成註冊LINE Pay帳號了!

#### 接著註冊 LINE Pay Money帳戶

註冊一卡通帳戶>

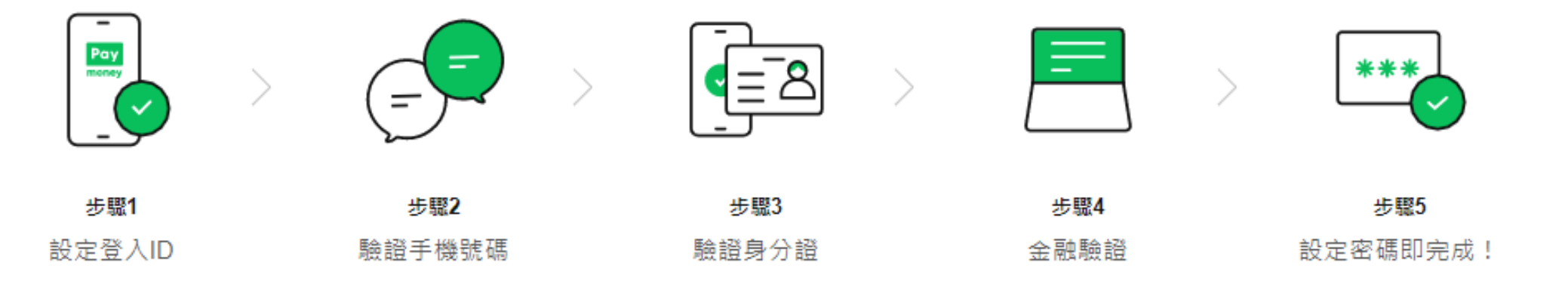

### LINE Pay Money 註冊流程

#### Step1 進入LINE Pay 服務

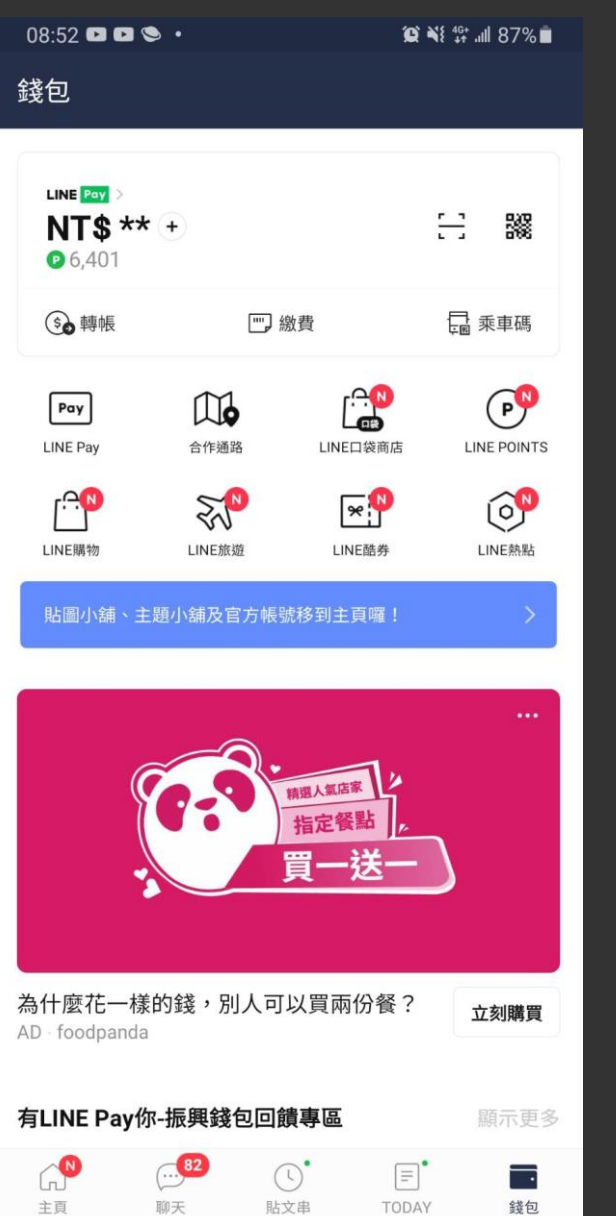

#### Step2點擊註冊LINE Pay Money

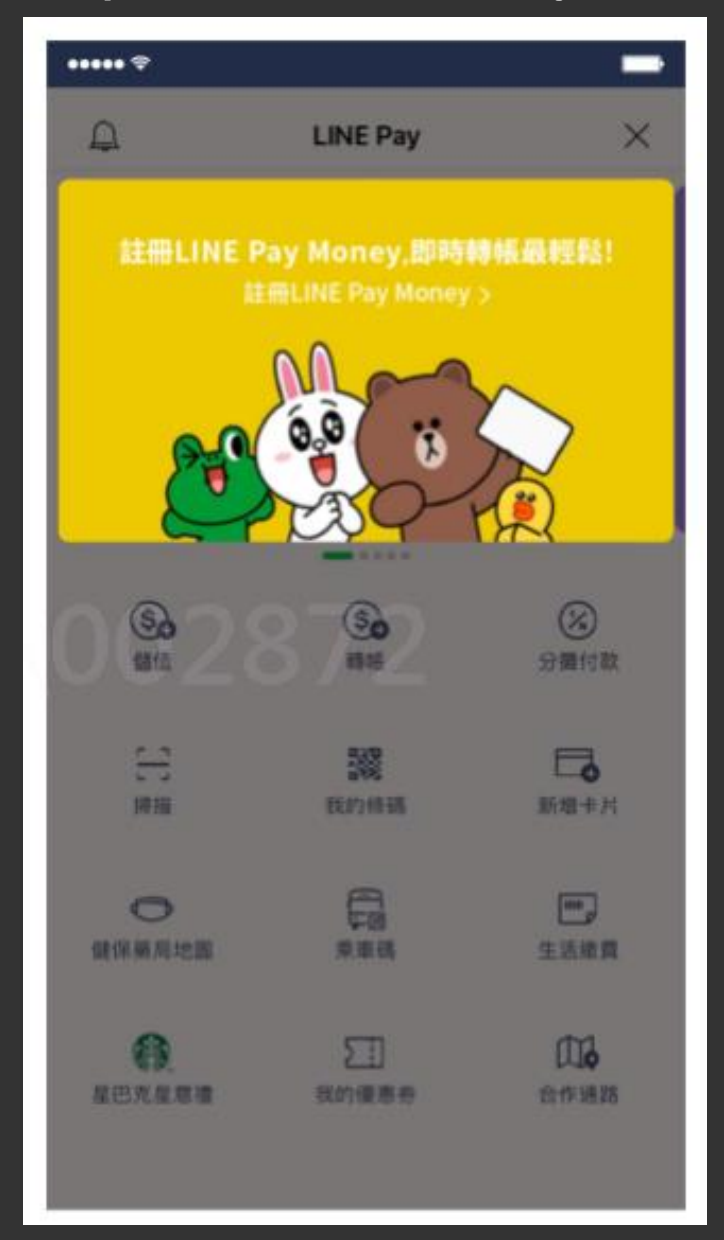

## Step3 開始註冊流程 ••••• 😤 < 註冊 LINE Pay Money LINE Pay money LINE Pay Money 如何註冊LINE Pay Money? 請設定登入ID及密碼、驗證手機號碼、身分證及金融資訊後、即可 註冊 LINE Pay Money 登入

### LINE Pay Money 註冊流程

| Step4 閱讀後同息各項聲                          | [明 |
|-----------------------------------------|----|
| ••••• \$                                | -  |
| < 註冊 LINE Pay Money                     |    |
| 我同意以下內容:                                |    |
| 🥑 個資聲明                                  | >  |
| ✓ 電子支付機構業務定型化契約                         | >  |
| LINE Pay一般服務條款電子支付服務附錄                  | >  |
| LINE Pay平台業者隱私權政策附加條款                   | >  |
| ✓ 全部同意<br>我已開講並同意服務條款・                  |    |
| <ol> <li>請先準備您的身分證、信用卡及銀行帳戶。</li> </ol> |    |
| 下一步                                     |    |

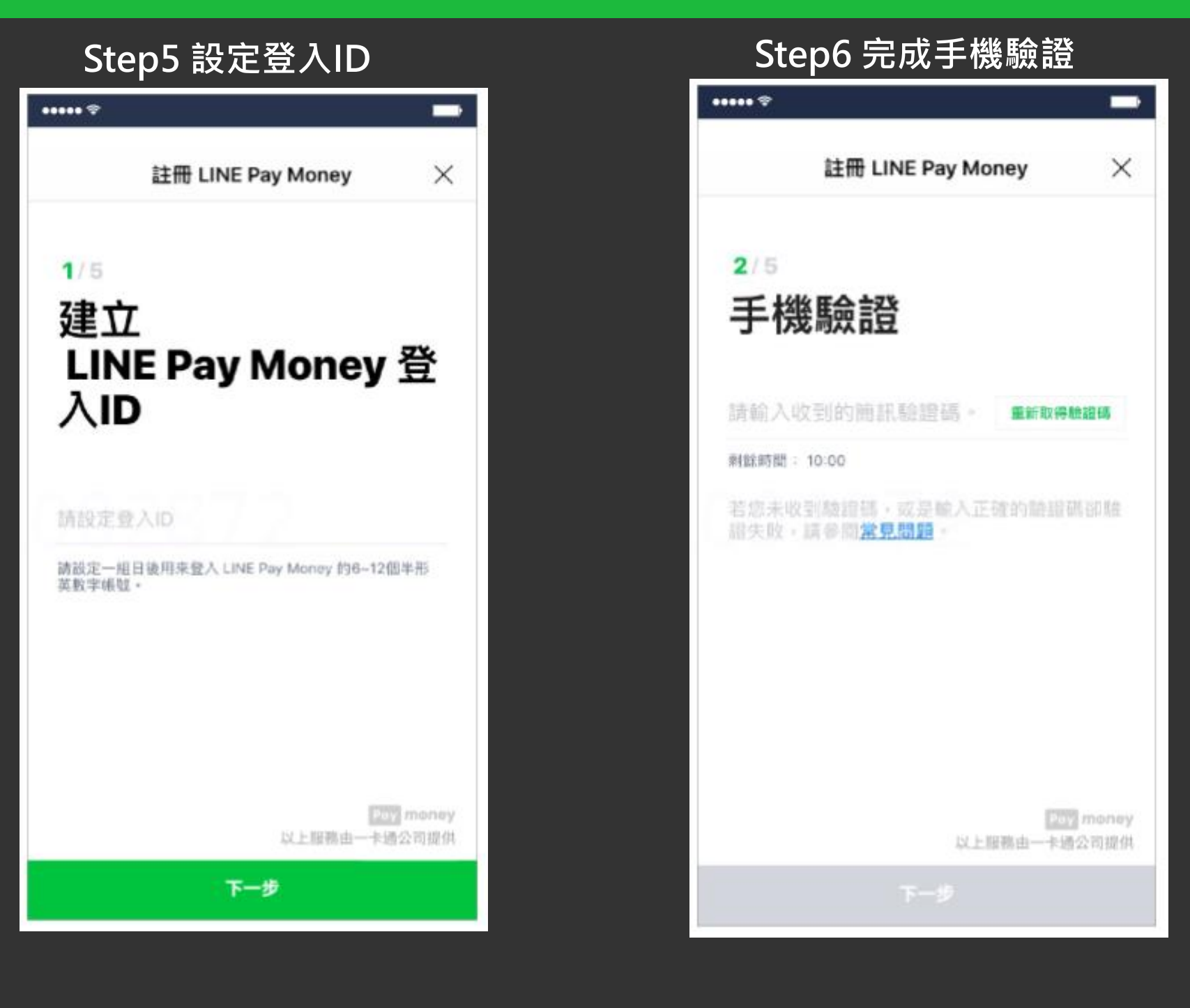

### LINE Pay Money 註冊流程

| 註冊 LINE I         | Pay Money | ×    |
|-------------------|-----------|------|
| 3/5               |           |      |
| 驗證身分認             | Ř.        |      |
| 持有身分證用戶           |           |      |
| 身分超字號             |           |      |
| \$\$65655666      |           | iĝi. |
| 姓名                |           |      |
|                   | 小明        |      |
| Ŧ                 |           |      |
| <b>王</b><br>出生年月日 |           |      |

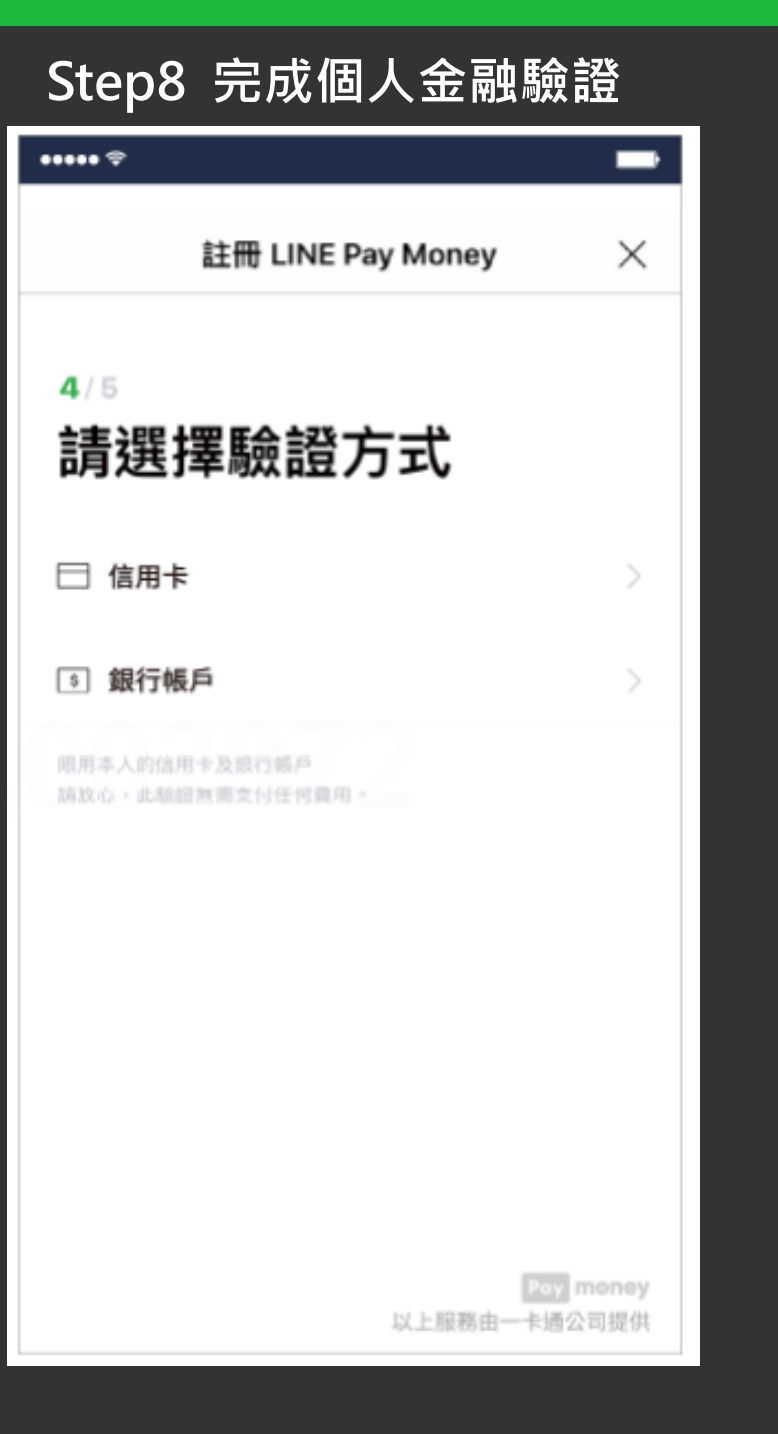

#### Step9 設定密碼·完成註冊

| ••••• 🗢                           |                         |        | -               |
|-----------------------------------|-------------------------|--------|-----------------|
| 註                                 | 🕀 LINE Pay              | Money  | ×               |
| ₅/₅<br>設定密                        | 馮                       |        |                 |
| 密碼                                |                         |        |                 |
| 確認密碼                              |                         |        |                 |
| ✓ 使用Touch III<br>意原本設定的↓<br>戶密碼 - | <b>)</b><br>NE Pay密碼將同步 | 设备您的一卡 | 送根<br>Pay money |
|                                   | Next                    | 以上服務由一 | 卡通公司提供          |

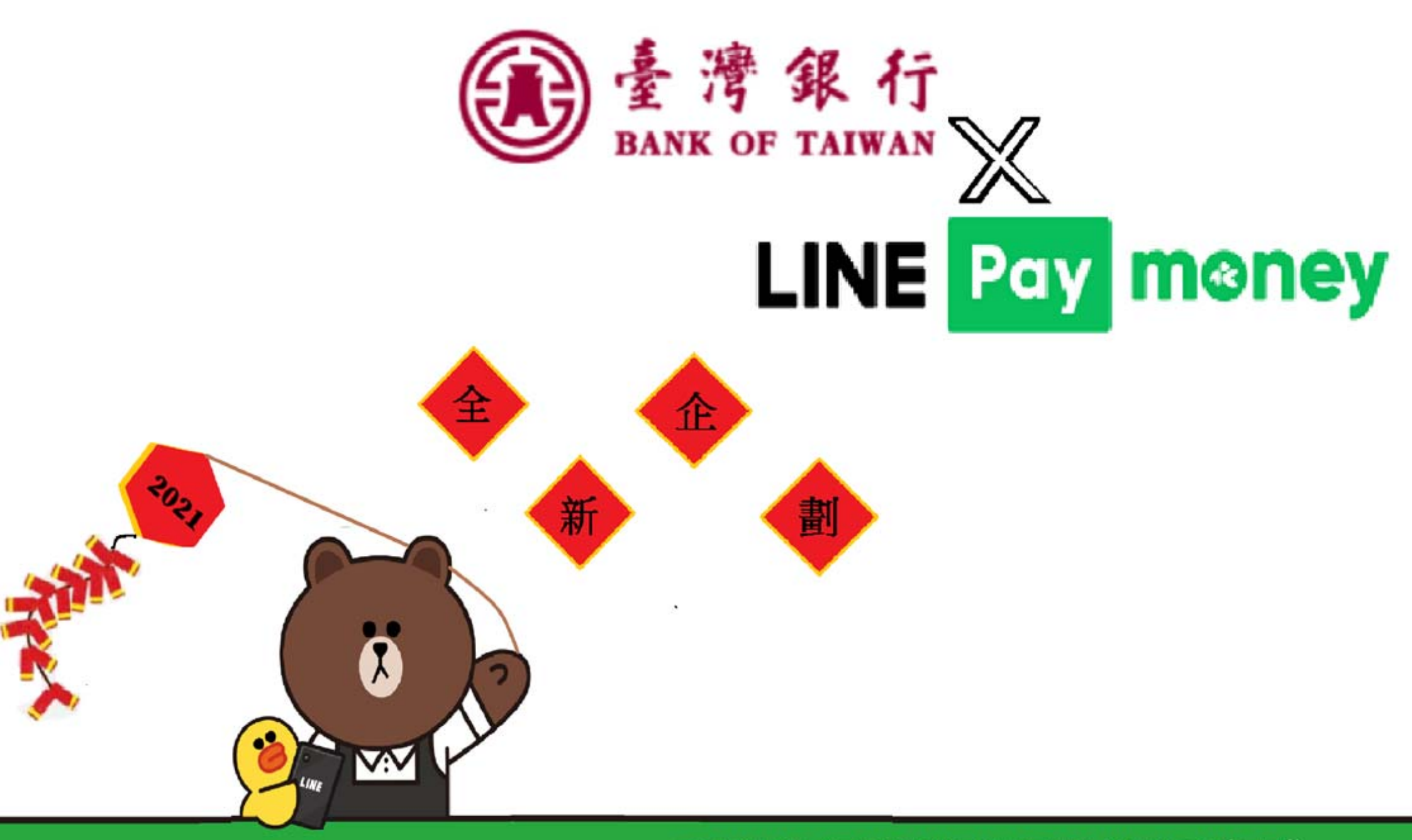

#### LINE Pay Money\_臺灣銀行學雜費帳單繳費說明

### 繳費說明

- 1.用戶須完成LINE Pay Money註冊才能使用生活繳費服務。(詳LINE Pay Money註冊介紹)
- 2.請於LINE Pay主頁點選「生活繳費」>「學雜費」>掃描「超商 /LINE Pay Money專用」三段條碼並繳費。
- 3.如需查詢繳費紀錄及繳費明細,請於LINE Pay主頁點選「帳戶紀 錄」>「點選交易紀錄」>「交易詳細資訊」
- 4.如需列印學雜費繳費證明單,請於LINE Pay主頁點選「帳戶紀錄」 >「點選交易紀錄」>「交易詳細資訊」>「點選列印連結」。
- 5.若有學雜費繳費相關疑問,可洽一卡通客服專線:(02)6631-5190、(07)791-2000。

## 繳費流程

| 1) 生活                            | 「繳費_                 | 學雜費              |
|----------------------------------|----------------------|------------------|
| 13:03 🗈 ± 🖻                      |                      | N 8 A B          |
| 所有縣市                             | 生活繳費                 | >                |
| <ul> <li>生活經費與未全面開放信/</li> </ul> | 用卡支付(僅高市路還停車)        | 費可任用)            |
| 伊道费                              |                      | △                |
| <b>二</b><br>信用卡费                 | いたのである               | 「エレ」             |
| ①                                | 金銀霞                  | <b>口口</b><br>学程表 |
| <b>公</b><br>台北市動物園               | <b>十</b><br>醫療費      | 正開<br>社医管理費      |
|                                  |                      |                  |
|                                  |                      |                  |
| Te                               | esting: 2020.11.16 1 | 0:36             |
| 111                              | 0                    | <                |
| LINE Pay mo                      | ney BAN              | NK OF TAIWAN     |

| <b>2</b> 遅                                                  |                                                                      | 段式條碼                     |
|-------------------------------------------------------------|----------------------------------------------------------------------|--------------------------|
| 11:45 ₪ ± 1<br><                                            | S<br>學雜費                                                             | ****#<br>X               |
| 掃描三段                                                        | 式條碼 押                                                                | 种的QR code                |
| 輸入或增出修調3                                                    | n—1219188                                                            | 100100<br>100100         |
| 和人或碰撞的構造                                                    | 8 - 12 18 49                                                         | -                        |
| 输入或增量性的                                                     | 1.10mm                                                               |                          |
| 输入手模结菌能和                                                    | 1.                                                                   |                          |
| 例:/IPASS.(                                                  | 5                                                                    |                          |
| 《生活 <b>培費尚未全</b><br>1. 所得找依用<br>2. 所於语「相<br>2.1. 補指第一<br>终。 | 面開放位用+支付(僅高市路線<br>上的起向専用「三段式将孫。<br>皇) 第示、並依序分別將握「三<br>一段條碼、顯示將碼資訊、即可 | (德申貴可使用)》<br>经式编码」<br>现在 |
|                                                             |                                                                      |                          |
|                                                             | 下一步                                                                  |                          |
| 111                                                         | 0                                                                    |                          |
|                                                             | money BA                                                             | NK OF TAIWAN             |

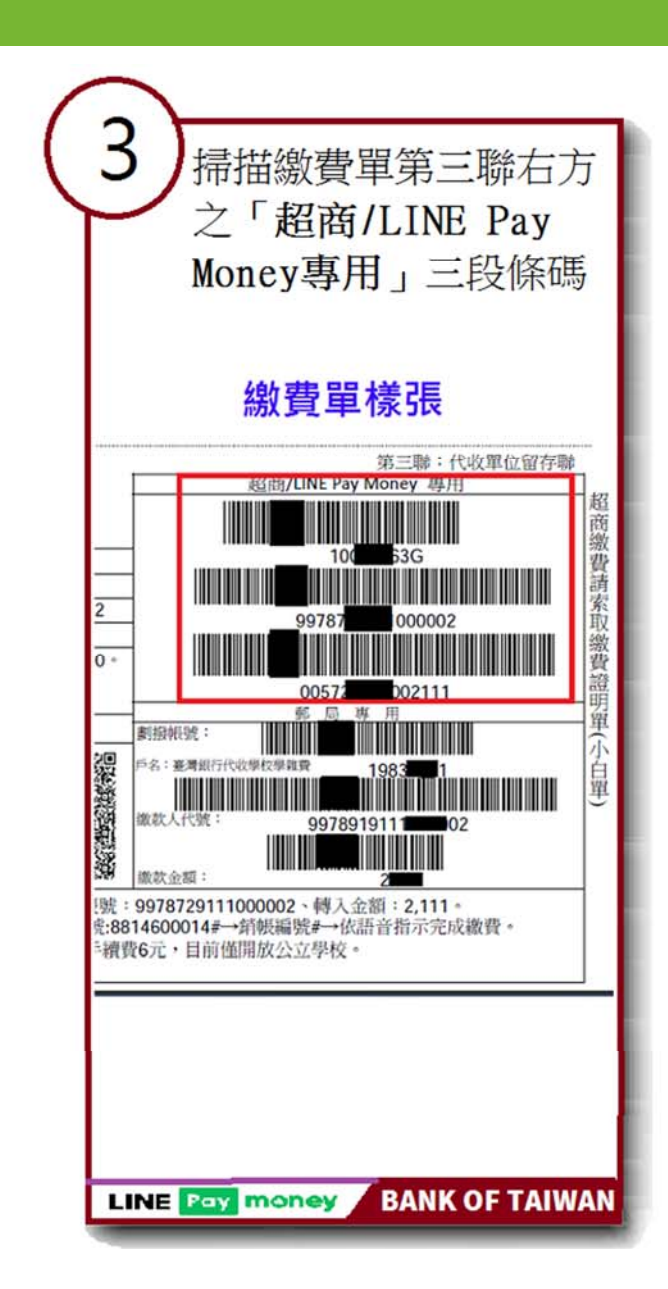

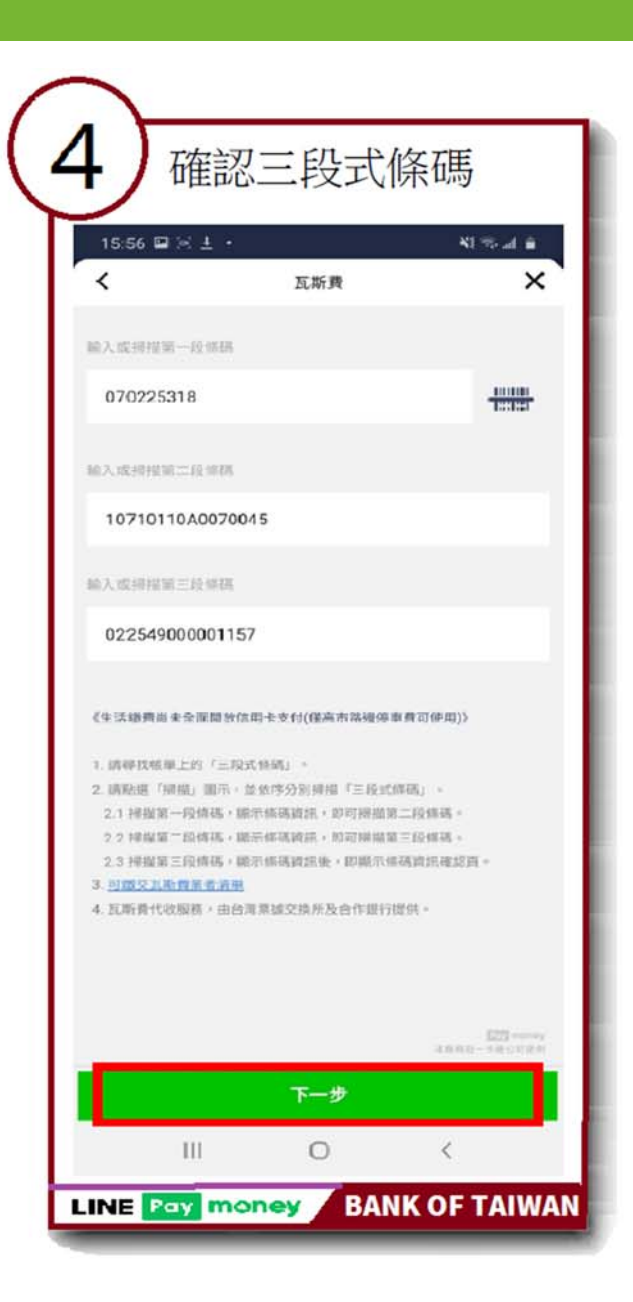

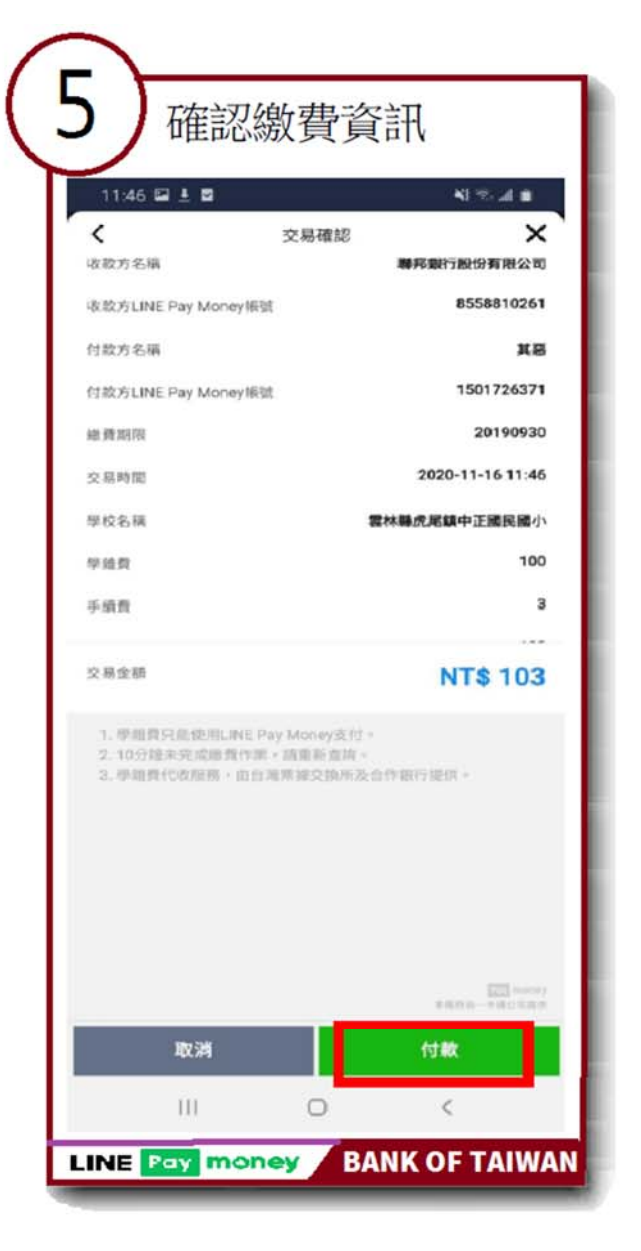

| 11:46                                                   | 5 🖬 🛓 🖬                                                                         |                                                                                           | SI Wood in                                           |
|---------------------------------------------------------|---------------------------------------------------------------------------------|-------------------------------------------------------------------------------------------|------------------------------------------------------|
| <<br>100052                                             | <u>ې</u>                                                                        | 易確認                                                                                       |                                                      |
| 收款方L                                                    | INE Pay Money悵號                                                                 |                                                                                           | 855881026                                            |
| 何款方名                                                    | 桶                                                                               |                                                                                           | ж                                                    |
| 付款方L                                                    | INE Pay Money语说                                                                 |                                                                                           | 150172637                                            |
| 總統期限                                                    | R.                                                                              |                                                                                           | 2019093                                              |
| 交易時<br>学校名1<br>学報費<br>手順費<br>交易金1<br>1、小<br>2 10<br>3 学 | <b>付就</b><br>請確認您的作<br><b>NT</b><br>收款方名碼<br>付款方名碼<br>付款方式<br>交易時間<br><b>取消</b> | <b>X再確認</b><br>対款金額是否正確<br><b>\$ 103</b><br>聯邦級行設份有限<br>LINE Pay Mc<br>2020-11-16 1<br>殖定 | 3 11:4<br>I民職/<br>10<br>公司<br>II 33<br>II 03<br>1:46 |
|                                                         | 取洲                                                                              | •••<br>•11                                                                                | 101 II                                               |

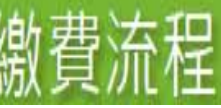

## 繳費流程

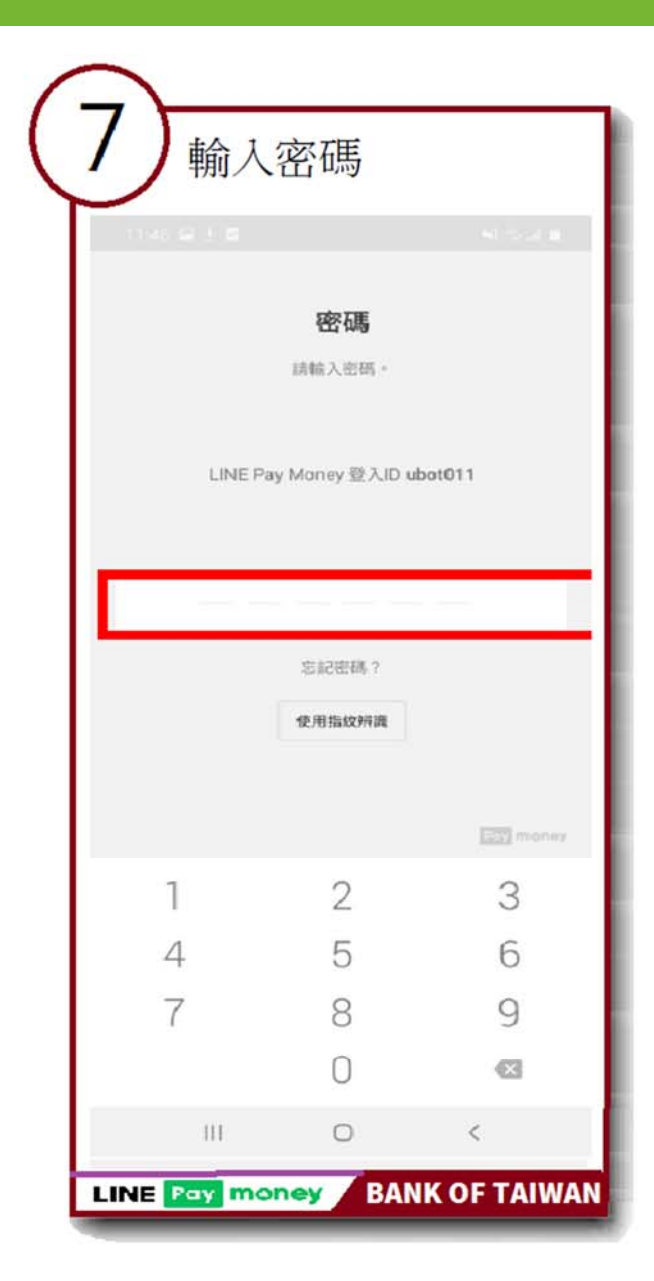

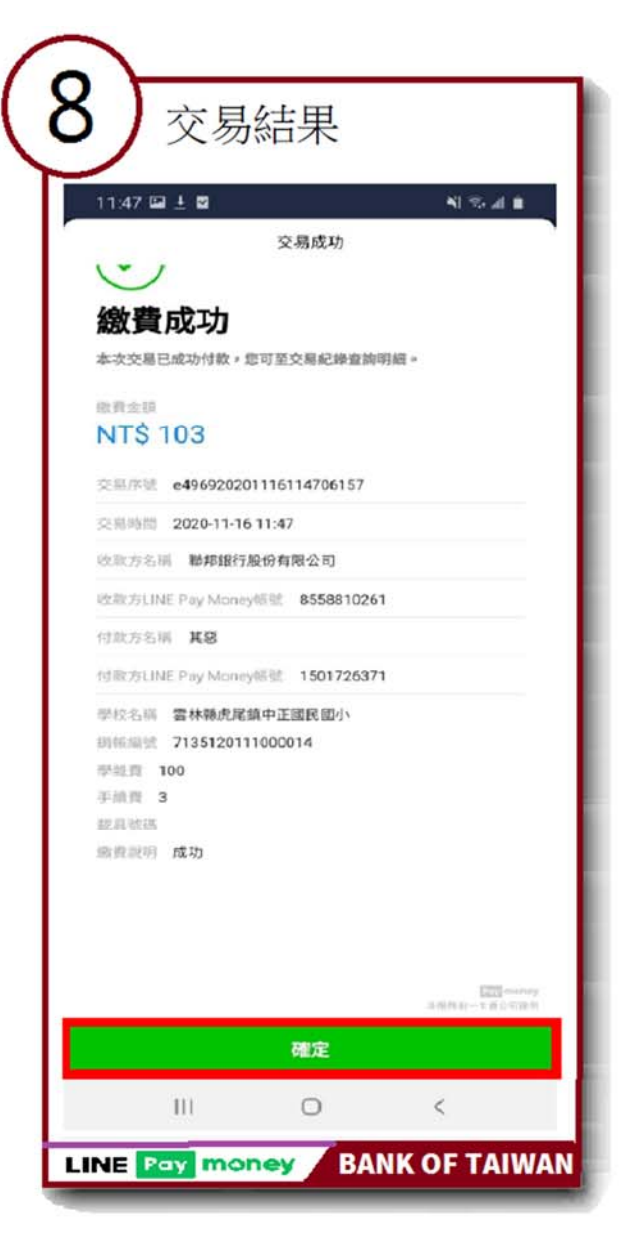

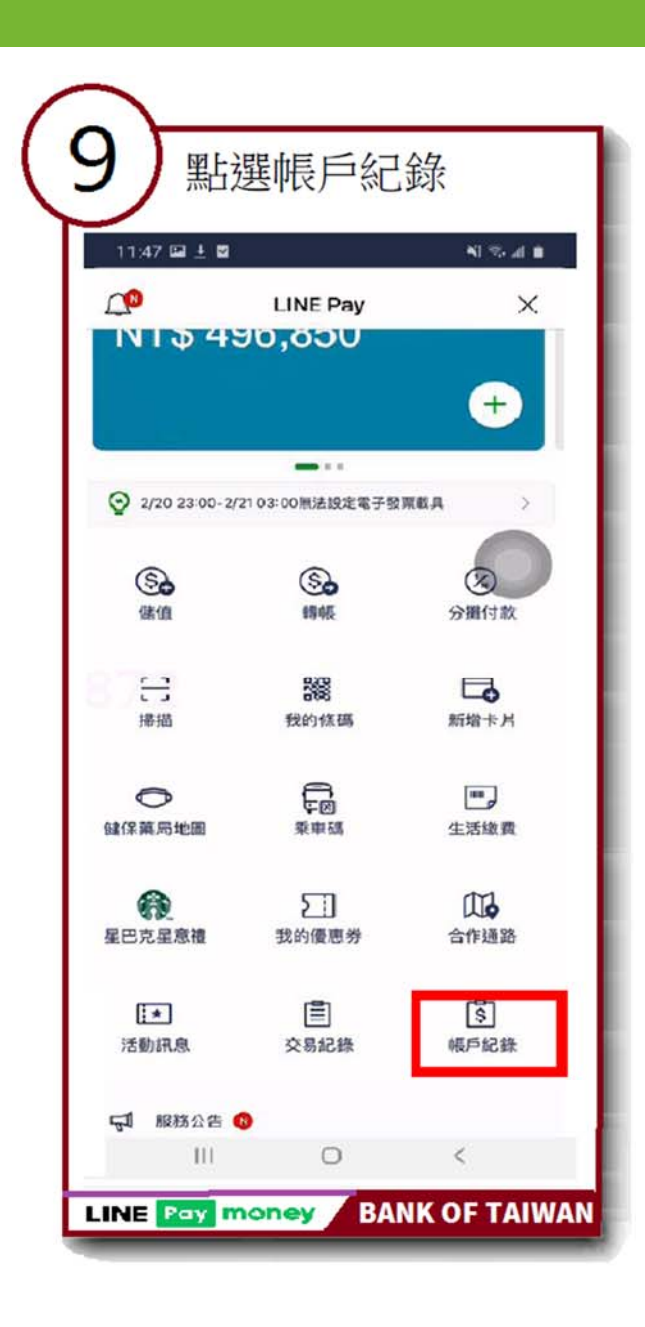

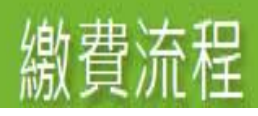

| 11:48 🖬 🛓 🖬         | 41 (S-1) <b>6</b>                       |
|---------------------|-----------------------------------------|
| LINE Pay Mor        | ey纪錄 ×                                  |
| 全部 收入               | 支出                                      |
| 過去一個月               | ~                                       |
| 2020/11/16 11-47:06 | 交易于编制                                   |
| 一卡通票證股份有限公司         | NT\$ -3                                 |
| 2020/11/16/11 47.06 | 3.107                                   |
| 聯邦銀行股份有限公司          | NT\$ -100                               |
| 0070/11/13 17:17:50 | a.,                                     |
| 嘉義市政府交通處            | NT\$ 50                                 |
| 2020/11/13 17:08:03 | 生活细想                                    |
| 嘉義市政府交通處            | NT\$-50<br>HIB NT\$ 59,540,27           |
| 2020/11/13 16:34:29 | 2387                                    |
| 聯邦銀行股份有限公司          | NT\$ -5,750                             |
|                     | 1 (1 (1 (1 (1 (1 (1 (1 (1 ()))))))))))) |
|                     |                                         |

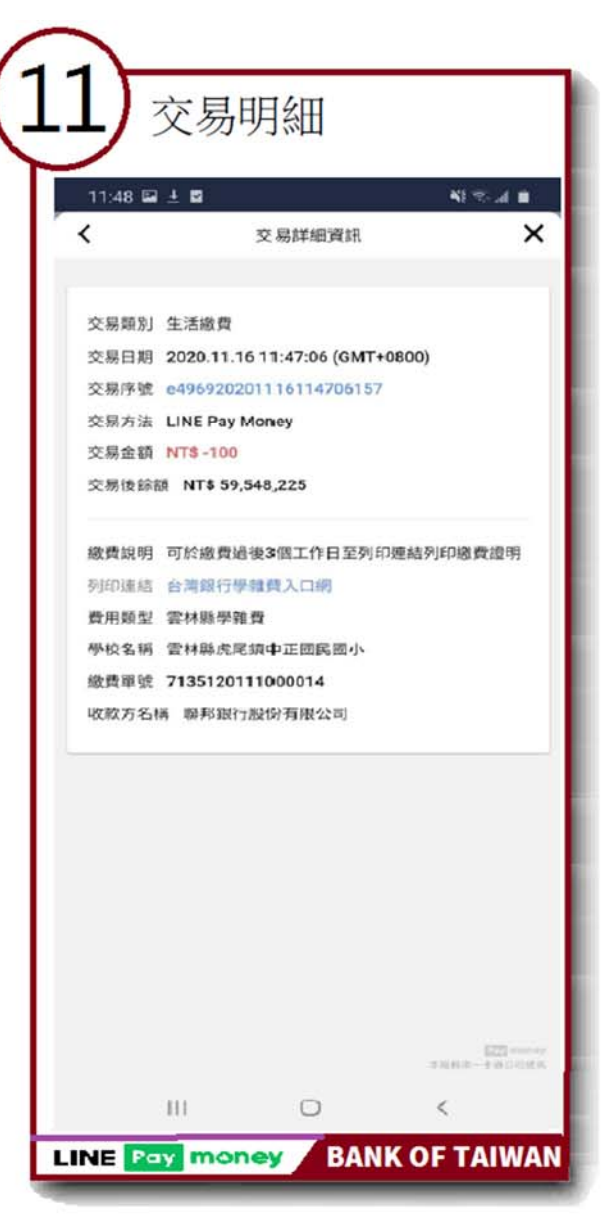

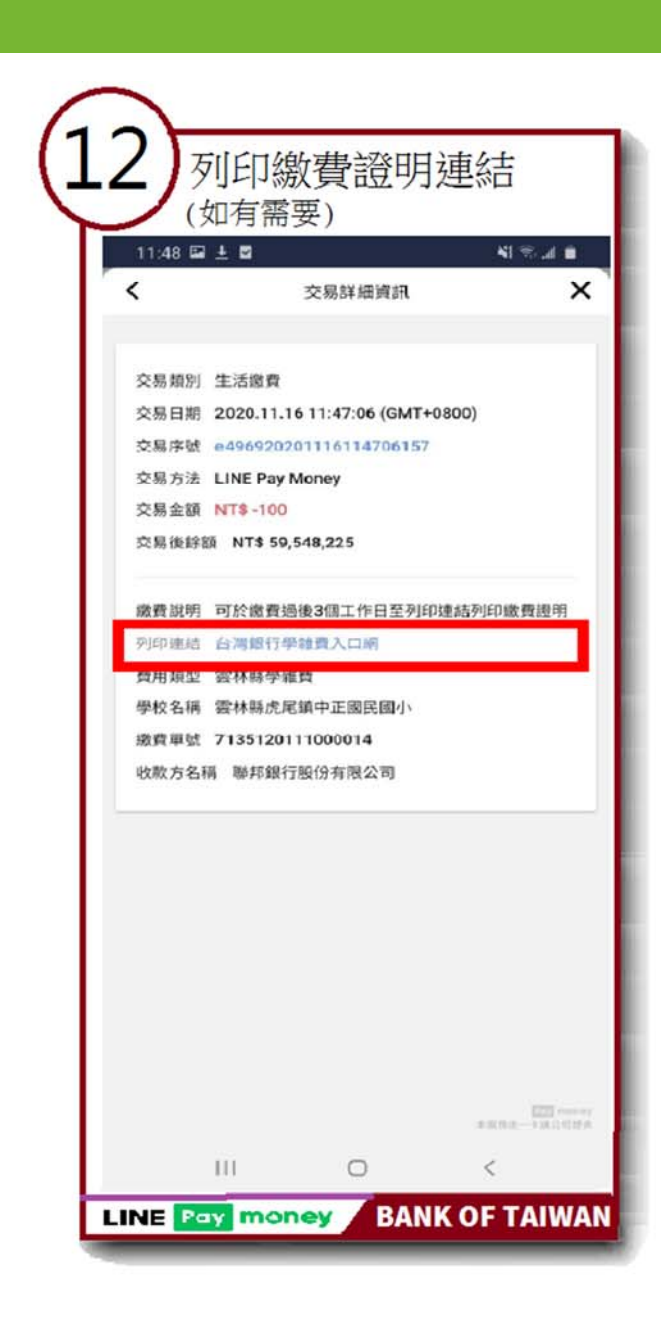

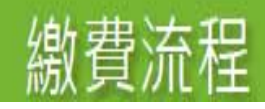

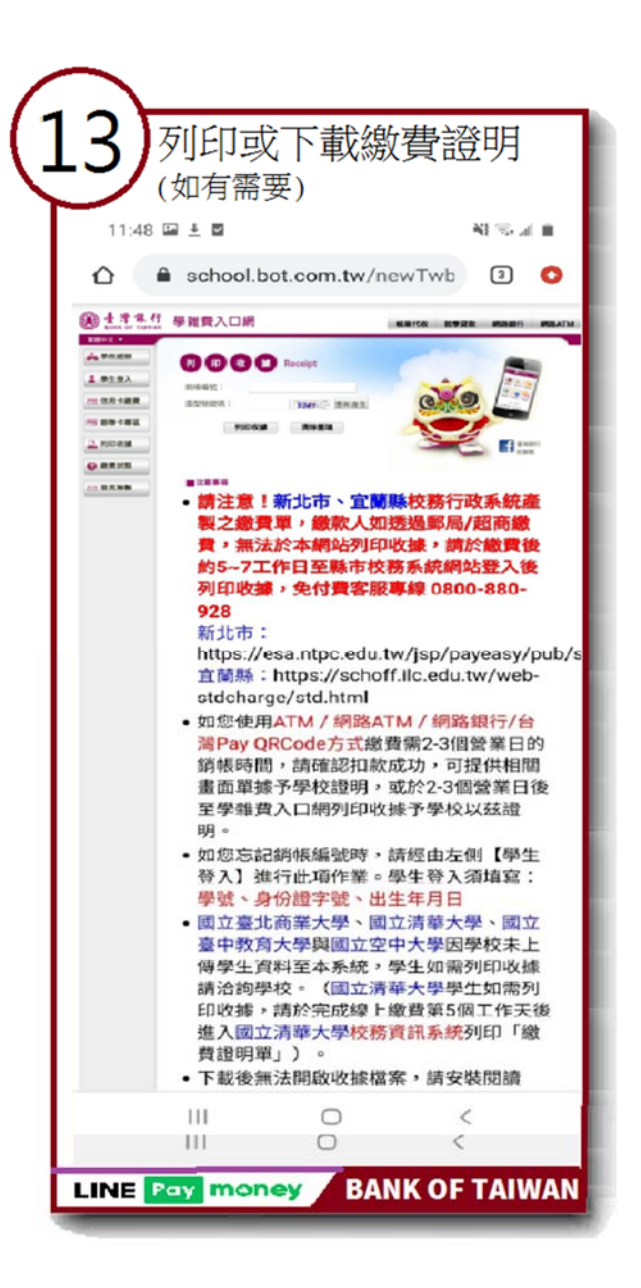